## 春日井 Free\_Wi-Fiのご利用手順

春日井 Free\_Wi-Fi(SSID:Aichi\_KASUGAI\_FREE\_Wi-Fi)をはじめてご利用いただく際は、利用者 登録が必要になります。手順は以下のとおりです。

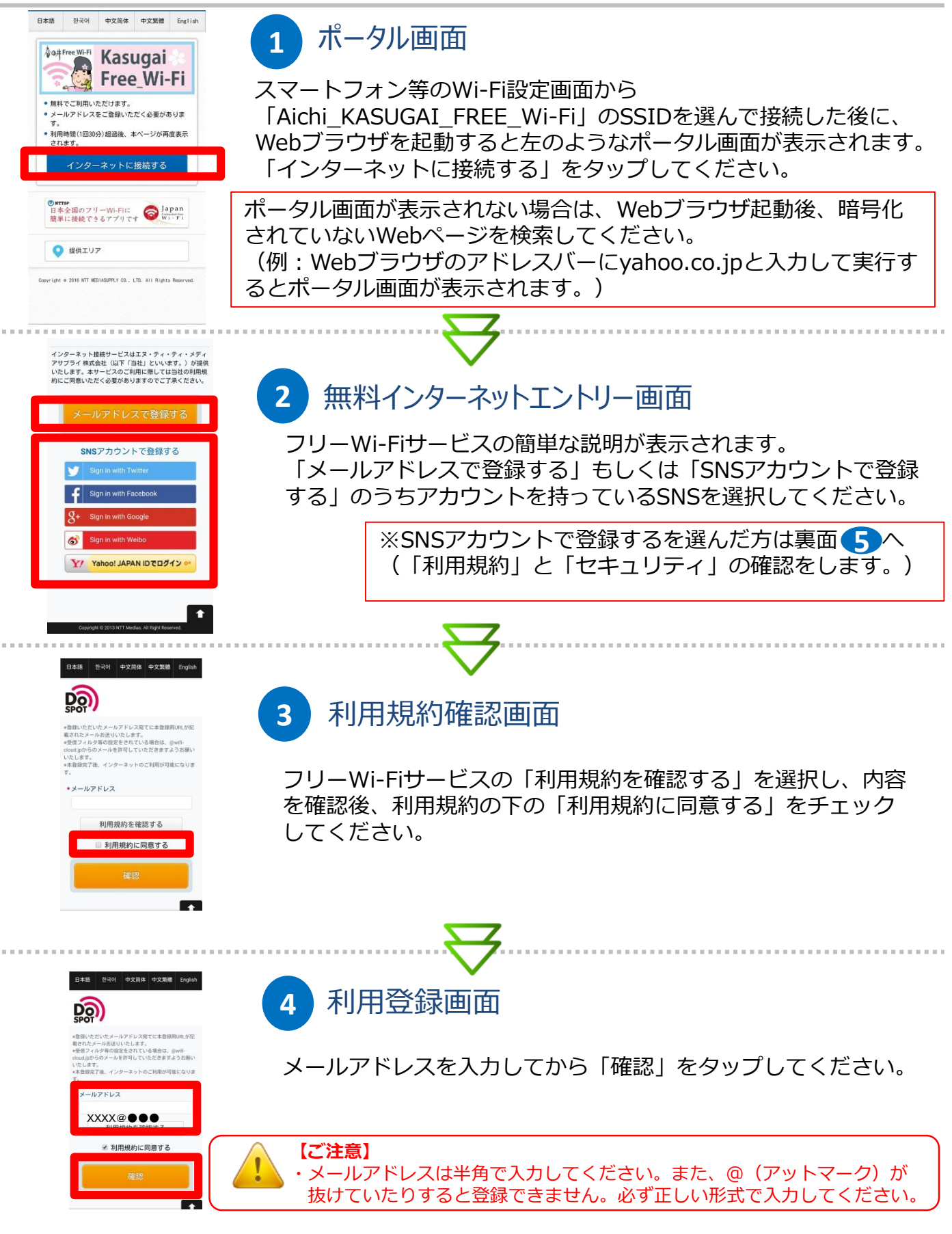

(裏面につづく)

## 春日井 Free\_Wi-Fiのご利用手順

1 2 3 4 5 6 停止

Da 春日井

子育てに
役立つ情報

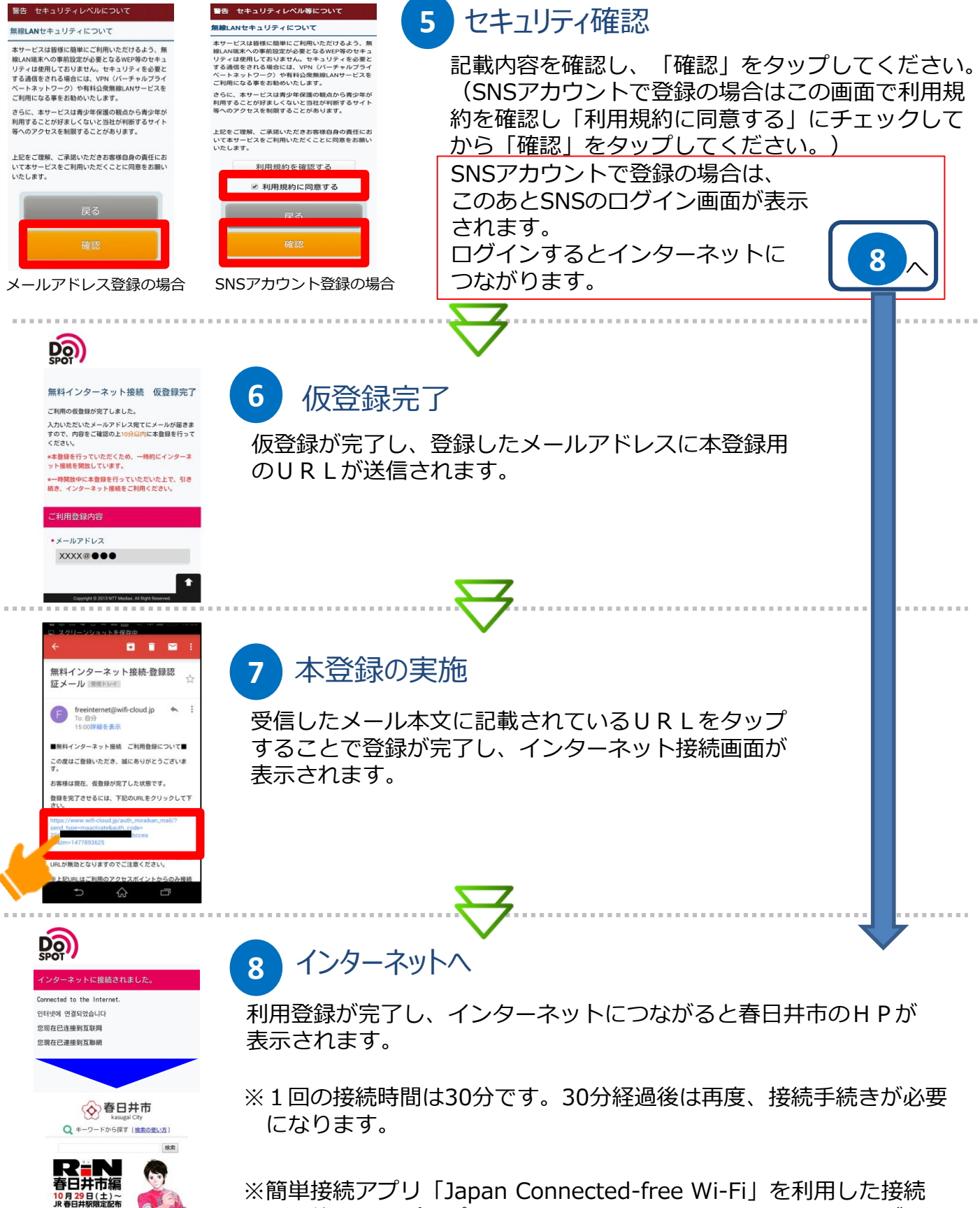

※間単接続アノリーJapan Connected-free Wi-Fi」を利用した接続 も可能です。(アプリは、Google Play又は、App Storeからダウン ロードできます。使い方はアプリ内で確認してください。)